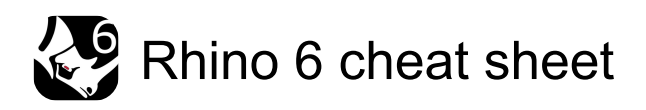

## Navigation

| Right click + Move<br>the mouse         | (move the mouse left and right)<br>Rotate (tumble) perspective<br>views                    |
|-----------------------------------------|--------------------------------------------------------------------------------------------|
| Right click + Move<br>the mouse         | (move the mouse left and right)<br>Pan parallel views                                      |
| Shift + Right click<br>+ Move the mouse | (move the mouse left and right)<br>Constrain to view rotation to<br>horizontal or vertical |

The direction is determined by the relative location of the cursor to the point where the right mouse button was pressed down. If the cursor is more to the left or right than up or down, the rotation is locked horizontally, and vice versa.

| Wheel up and wheel down                          | Zoom the view in / out                                                             |
|--------------------------------------------------|------------------------------------------------------------------------------------|
| Middle click                                     | Pop up toolbar                                                                     |
| Ctrl + Tab                                       | Next viewport active                                                               |
| Ctrl + Page Down                                 | Pan view out                                                                       |
| Ctrl + Page Up                                   | Pan view in                                                                        |
| Alt + Right click +<br>Move the mouse            | (move the mouse up and down)<br>Pan view in / out                                  |
| Alt + Middle click                               | Pan view in / out                                                                  |
| Shift + Right click<br>+ Move the mouse          | Pan any view                                                                       |
| Ctrl + Right click +<br>Move the mouse           | (move the mouse up and down)<br>Pan any view                                       |
| Shift + Alt + Right<br>click + Move the<br>mouse | (move the mouse up and down)<br>TiltView                                           |
| Ctrl + Shift + Page<br>Down                      | TiltView right                                                                     |
| Ctrl + Shift + Page<br>Up                        | TiltView left                                                                      |
| Ctrl + Shift + Alt +<br>Move the mouse           | (move the mouse up and down)<br>Adjust camera lens length in a<br>perspective view |
| Shift + Alt + Page<br>Down                       | Adjust camera lens length in a<br>perspective view (toward<br>telephoto)           |
| Shift + Alt + Page<br>Up                         | Adjust camera lens length in a perspective view (toward wide angle)                |
| Ctrl + Alt + Right                               | (move the mouse left and right)                                                    |

| click + Move the<br>mouse + Shift                 | RotateCamera. In addition, press<br>Shift to lock the camera rotation<br>horizontally or vertically                                                                                         |
|---------------------------------------------------|----------------------------------------------------------------------------------------------------|
| Ctrl + Shift + Right<br>click + Move the<br>mouse | (move the mouse up and down)<br>Adjust camera lens length in a<br>perspective view                                                                                                    |
| Ctrl + Shift + Right<br>click + Move the<br>mouse | (move the mouse left and right)<br>Force parallel view to rotate                                                                                                    |
| Ctrl + Shift + Right<br>click + Shift             | (move the mouse left and right)<br>Constrain to view rotation to<br>horizontal or vertical. Release<br>Ctrl or Shift while rotating, and<br>then press Shift again to lock the<br>direction |

## **Default assignments**

| F1        | Help                                  |
|-----------|---------------------------------------|
| F2        | CommandHistory                        |
| F3        | Properties                            |
| F6        | Toggle Camera                         |
| F7        | Grid > ShowGrid ><br>ShowGridAxes     |
| F8        | Toggle Ortho                          |
| F9        | Toggle Snap                           |
| F10       | Points On                             |
| F11       | Points Off                            |
| F12       | Dig Click                             |
| Ctrl + F1 | SetMaximizedViewport > Top            |
| Ctrl + F2 | SetMaximizedViewport > Front          |
| Ctrl + F3 | SetMaximizedViewport > Right          |
| Ctrl + F4 | SetMaximizedViewport ><br>Perspective |
| Ctrl + A  | SelAll                                |
| Ctrl + B  | Block                                 |
| Ctrl + C  | CopyToClipboard                       |
| Ctrl + F  | FindText                              |
| Ctrl + G  | Group                                 |
| Ctrl + H  | Hide                                  |
| Ctrl + I  | Insert                                |
| Ctrl + J  | Join                                  |
| Ctrl + L  | Lock                                  |

| Ctrl + M                     | MaxViewport                |
|------------------------------|----------------------------|
| Ctrl + N                     | New                        |
| Ctrl + O                     | Open                       |
| Ctrl + P                     | Print                      |
| Ctrl + S                     | Save                       |
| Ctrl + T                     | Trim                       |
| Ctrl + V                     | Paste                      |
| Ctrl + W                     | Zoom                       |
| Ctrl + X                     | Cut                        |
| Ctrl + Y                     | Redo                       |
| Ctrl + Z                     | Undo                       |
| Ctrl + Shift + E             | Zoom > Extents             |
| Ctrl + Shift + G             | Ungroup                    |
| Ctrl + Shift + H             | ShowSelected               |
| Ctrl + Shift + L             | UnlockSelected             |
| Ctrl + Shift + S             | Split                      |
| Ctrl + Alt + E               | Zoom All Extents           |
| Ctrl + Alt + G               | SetDisplayMode Ghosted     |
| Ctrl + Alt + H               | Show                       |
| Ctrl + Alt + L               | Unlock                     |
| Ctrl + Alt + R               | SetDisplayMode > Rendered  |
| Ctrl + Alt + S               | SetDisplayMode > Shaded    |
| Ctrl + Alt + W               | SetDisplayMode > Wireframe |
| Ctrl + Alt + X               | SetDisplayMode > XRay      |
| Home                         | UndoView                   |
| End                          | RedoView                   |
| Shift + Home                 | CPlane > Undo              |
| Shift + End                  | CPlane > Redo              |
| Shift + Page + Up<br>arrow   | ZoomLens > In              |
| Shift + Page +<br>Down arrow | ZoomLens > Out             |
| Ctrl + Page + Up<br>arrow    | Pan > In                   |
| Ctrl + Page +<br>Down arrow  | Pan > Out                  |
| Shift + Ctrl + Page<br>Up    | TiltView > Left            |
| Shift + Ctrl + Page<br>Down  | TiltView > Right           |

## Aliases

Aliases are used to run individual Rhino commands or scripts. You can type aliases just like normal Rhino commands.

Import: Imports aliases from a text file.

Export: Exports aliases to a text file.

New: Creates a new alias.

Delete: Deletes the selected alias.

Restore Defaults: Reloads the alias list that ships with Rhino. All custom aliases will be lost.

## **Default aliases**

AdvancedDisplay: OptionsPage > DisplayModes Break: DeleteSubCrv C: SelCrossing COff: CurvatureGraphOff COn: CurvatureGraph DisplayAttrsMgr: OptionsPage > DisplayModes M: Move O: Ortho P: Planar PlugInManager: OptionsPage > Plug-Ins POff: PointsOff POn: PointsOn S: Snap SelPolysurface: SelPolysrf U: Undo W: SelWindow Z: Zoom ZE: Zoom > Extents ZEA: Zoom > All > Extents ZS: Zoom > Selected ZSA: Zoom > All > Selected Sources: Mcneel (1, 2) Last modification: 10/10/2021 12:07:51 More information: defkey.com/it/rhinoceros-3d-6shortcuts

Customize this PDF...